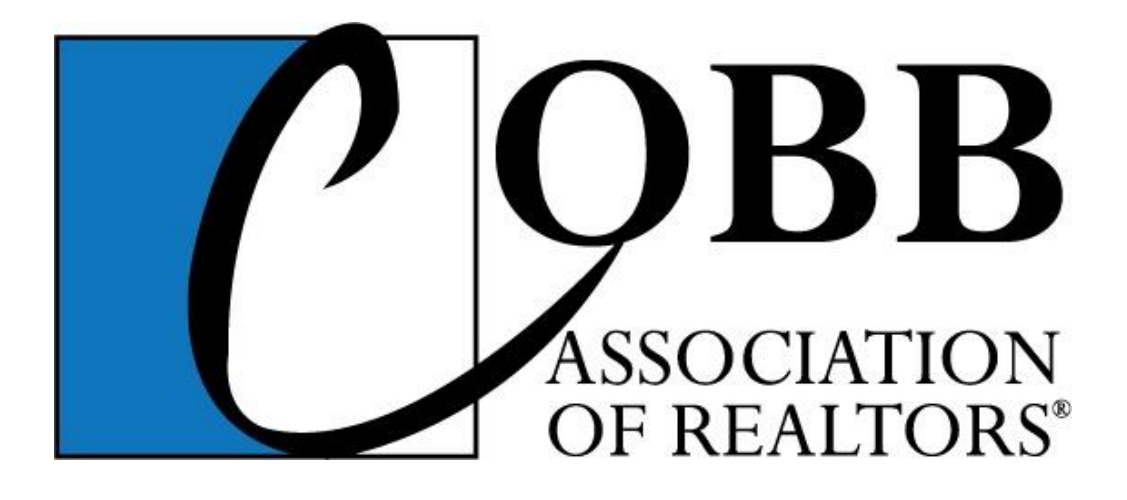

# Cobb Assoc of REALTORS MMDC Application User Guide For Bulk Broker Upload

\*There are now two ways to send MMDC applications in to the Cobb Association of REALTORS. Some brokerage offices may prefer to login as the broker/admin and do a batch upload of all their applicants at once on their agents' behalf, while other brokerages will require their agents to each apply individually on their own through the individual agent applications and then the broker approves their volumes individually. <u>This quide is for the brokerages that want to do the bulk</u> <u>upload option.</u>

## Logging in

Go to <u>www.Cobbrealtors.com</u> and click the Login link in the upper blue toolbar. If you or your admin do not already have a user name and password with broker role/rights assigned to it, call the Cobb Association to get one set up or you won't be able to access these pages.

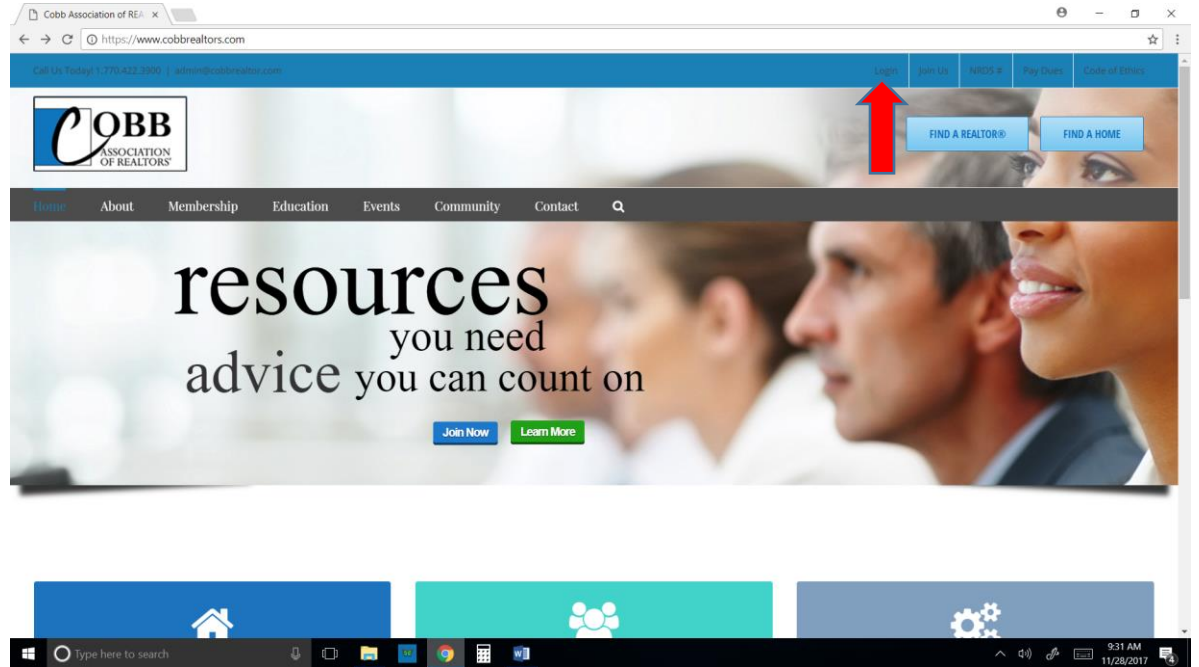

Once logged in, click on the "Membership" Tab, then under "Members" in the middle column, click the "Multi-Million Dollar Club – Broker Upload" link.

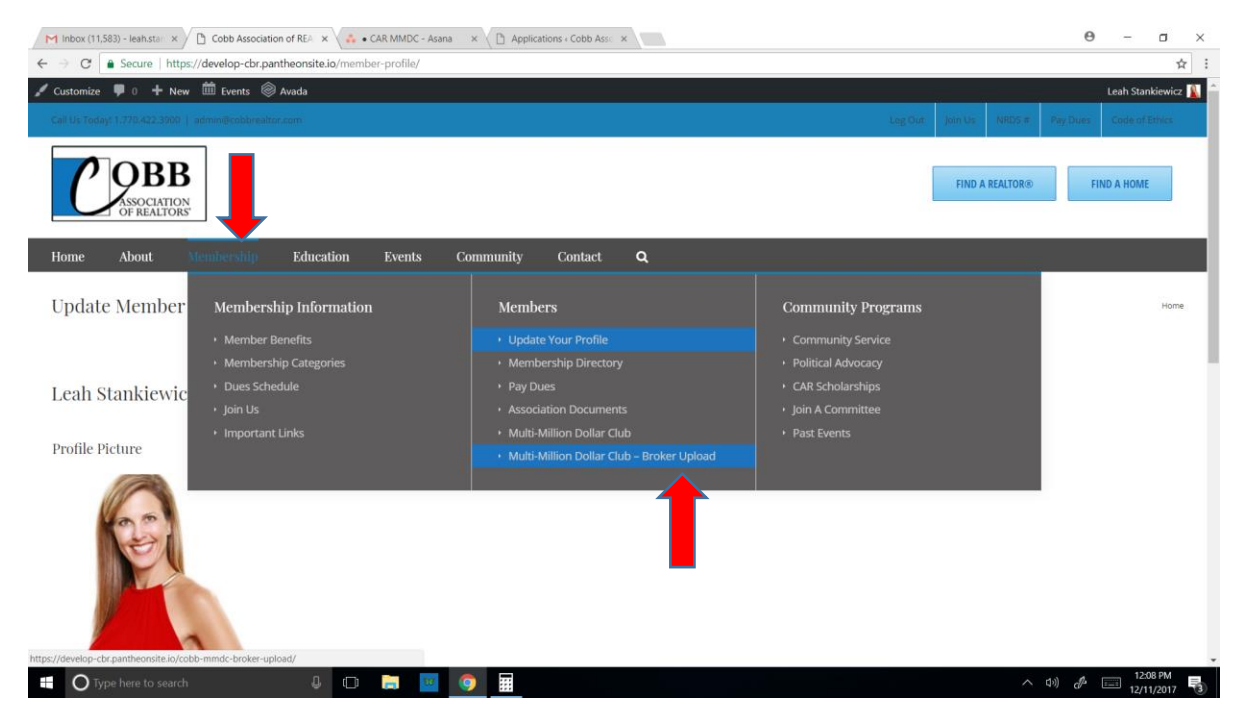

# Step 1 - Download the .CSV template

The upload is done using a spreadsheet. To do a batch upload of all the applicants in your office, the file must be formatted as a .CSV file for the system to read the columns correctly. To get the template for the .csv formatting, simply click the "CSV template" link in step 1 to use as your sample guide. When you open it, this file type will most likely open in Excel for you if you have Excel on your computer.

| M Inbox (11.781) - Ieah.stai x D Cobb MMDC - Broker U; x 🔥 • CAR MMDC - Asana x                                                                                           | Θ              | -           | ٥           | ×        |
|----------------------------------------------------------------------------------------------------|----------------|-------------|-------------|----------|
| ← → C 📔 Secure   https://develop-cbr.pantheonsite.io/cobb-mmdc-broker-upload/Step=upload                                                                                  |                |             | @ ☆         | :        |
| 🚯 🚳 Cobb Association of REALTORS 🛛 🕂 New 🛍 Events Howdy, sandee@                                                                                                    | atlantacommu   | unities.net | C           | <b>^</b> |
| Cobb MMDC – Broker Upload                                                                                                    | me / Cobb MMD  | DC – Broker | Upload      |          |
|                                                                                                    |                |             |             |          |
|                                                                                                    |                |             |             |          |
| <b>Upload</b> > Review > Awards > Plaques & Plates > Payment > Summary                                                                                                    |                |             |             |          |
|                                                                                                    |                |             |             |          |
| Looking for the approval or payment page instead?                                                                                                    |                |             |             |          |
|                                                                                                    |                |             |             |          |
| Step 1                                                                                                    |                |             |             |          |
| Download the CSV template and open in your favorite spreadsheet software (i.e. Excel, Lotus 1-2-3, Google Sheets, etc.)                                                   |                |             |             | 1        |
| Step 2                                                                                                    |                |             |             | 1        |
| Use the existing column headings as a guide for entering agent MMDC data. Do not change the name or order of the column headings or the fields will not upload correctly. |                |             |             | J        |
| Step 3                                                                                                    |                |             |             |          |
| Save your spreadsheet in .CSV format and upload to the Cobb Association of REALTORS using the button below.                                                               |                |             |             |          |
| Upload your complete MMDC file here Choose File No file chosen                                                                                                    |                |             |             |          |
| Brokerage will pay bulk payment     Agents will pay individually                                                                                                    |                |             |             |          |
|                                                                                                    |                |             |             | ÷        |
| 📲 🔿 Type here to search 🛛 📮 🔟 🧕 🧱 🕅 📖                                                                                                    | ()) <i>(</i> ) | 6:01        | PM<br>/2017 | 2        |

## Step 2 - Create your file

The template shows 2 sample entries to show you an example of how to enter your agents' data. Once you are comfortable with it, delete those 2 sample entries and start typing in your list of real agents' information.

<u>Please note</u>: **DO NOT** change the column headers' names, or change their order, as they will not map the fields over correctly into the CAR MMDC system when you do the upload.

| Image: Image: | cobb-mmdc-csv-template (8) - E<br>EW ACROBAT                                                 | el                                       | ? 📧 — 🗗 🗙<br>Sign in                                                                                                    |
|----------------------------------------------------------------------------------------------------|----------------------------------------------------------------------------------------------|------------------------------------------|----------------------------------------------------------------------------------------------------|
| $ \begin{array}{c} & & & \\ & & \\ & & \\ & Pate & \\ & Pate & \\ & & \\ & \\ & \\ & \\ & \\ & \\ & \\ & \\ $                                                                                                    | pp Text General<br>ge & Center ↓ \$ - % , t t → # Conditional Format as<br>Number 5 Number 5 | Normal Bad Good Normal Check Cell Styles | Lisert Delete Format<br>Cells Cells Cells AutoSum C A Unit Collect Format<br>Cells Cells C |
| A1 $\cdot$ : $\times$ $\checkmark$ $f_x$ nrds_id                                                                                                    |                                                                                              |                                          | ~                                                                                                    |
| A B C D<br>1 nrds_id real_estate_license_num name phone email                                                                                                    | F G H I<br>sales_volume leasing_volume is_team licensed_ar                                   | J K L M<br>istants is_attending          | N O P Q R                                                                                                    |
| 2 123456789 123456 The A Team (404) 867-5309 john@re                                                                                                    | x.com 1000000 1000000 yes John Doe, .                                                        | sh Doe yes                               |                                                                                                    |
| 3 987654321 654321 Jane Doe (770) 867-5309 jane@re                                                                                                    | x.com 2000000 0 no                                                                           | no                                       |                                                                                                    |
| 5                                                                                                    |                                                                                              |                                          |                                                                                                    |
| 6                                                                                                    |                                                                                              |                                          |                                                                                                    |
| 7                                                                                                    |                                                                                              |                                          |                                                                                                    |
| 8                                                                                                    |                                                                                              |                                          |                                                                                                    |
| 9                                                                                                    |                                                                                              | •                                        |                                                                                                    |
| 10                                                                                                    |                                                                                              | anlata                                   |                                                                                                    |
| 12                                                                                                    |                                                                                              |                                          |                                                                                                    |
| 13                                                                                                    |                                                                                              | INIULL                                   |                                                                                                    |
| 14                                                                                                    |                                                                                              |                                          |                                                                                                    |
| 15                                                                                                    |                                                                                              |                                          |                                                                                                    |
| 16                                                                                                    |                                                                                              |                                          |                                                                                                    |

Once you have entered all your applicants from your office, save the file on your computer. It should default to a .CSV file type since that is what the original file was saved as, but double check and correct it if necessary. It must be a .csv file extension.

| ×1  | HOM             | E INSERT PAGE LAVOI             | JT FORMULAS                                                                                                    | DATA REVIEW | VIEW ACROBA        |                          | Office       | e MMDC list - Exce                     | I       |                                       |                  |        |           |             |                                  | ? 3                  | E — ć              | 9 ×<br>Sian in |
|-----|-----------------|---------------------------------|----------------------------------------------------------------------------------------------------|-------------|--------------------|--------------------------|--------------|----------------------------------------|---------|---------------------------------------|------------------|--------|-----------|-------------|----------------------------------|----------------------|--------------------|----------------|
| Pas | te<br>Clipboard | Painter B I U - Enter           | $\begin{vmatrix} \mathbf{A} & \mathbf{A} \\ \mathbf{A} & \mathbf{A} \end{vmatrix} = \begin{vmatrix} \mathbf{A} & \mathbf{A} \\ \mathbf{A} & \mathbf{A} \end{vmatrix} = \begin{vmatrix} \mathbf{A} & \mathbf{A} \\ \mathbf{A} & \mathbf{A} \end{vmatrix}$ |             | Wrap Text          | General<br>\$ - %<br>Num | * C          | onditional Format<br>ormatting * Table | as Neut | nal Bad<br>tral Calculation<br>Styles | Good<br>Check Ce | 1<br>1 | Insert De | lete Format | ∑ AutoSum<br>↓ Fill *<br>Clear * | Sort &<br>Filter * : | Find &<br>Select * | ^              |
| A1  |                 | $\therefore$ $\checkmark$ $f_x$ | nrds_id                                                                                                    |             |                    |                          |              |                                        |         |                                       |                  |        |           |             |                                  |                      |                    | ~              |
|     | Α               | В                               | С                                                                                                    | D           | E                  |                          | F            | G                                      | н       | 1                                     | J                | К      | L         | M           | N                                | 0                    | Р                  |                |
| 1   | nrds_id         | real_estate_license_num         | name                                                                                                    | phone       | email              |                          | sales_volume | leasing_volume                         | is_team | licensed_assistants                   | is_attending     |        |           |             |                                  |                      |                    |                |
| 2   | 294016204       | 346326                          | Leah Stankiewicz                                                                                                    | 6785216054  | leah.stankiewicz@g | mail.com                 | 10,555,421   | 0                                      | yes     | Ryan Reynolds, Brad Pitt              | yes              |        |           |             |                                  |                      |                    |                |
| 3   | 294011915       | 234980                          | Christie Lowerey                                                                                                    | 7708675309  | ChristieSells@hotm | ail.com                  | 2,999,847    | 32500                                  | no      |                                       | no               |        |           |             |                                  |                      |                    |                |
| 4   | 302001577       | 15248                           | Maggie May                                                                                                    | 4048888888  | Mayproperties@gm   | ail.com                  | 4601000      | 0                                      | no      |                                       | yes              |        |           |             |                                  |                      |                    |                |
| 5   |                 |                                 |                                                                                                    |             |                    |                          |              |                                        |         |                                       |                  |        |           |             |                                  |                      |                    |                |
| 6   |                 |                                 |                                                                                                    |             |                    |                          |              |                                        |         |                                       |                  |        |           |             |                                  |                      |                    |                |
| 7   |                 |                                 |                                                                                                    |             |                    |                          |              |                                        |         |                                       |                  |        |           |             |                                  |                      |                    |                |
| 8   |                 |                                 |                                                                                                    |             |                    |                          |              |                                        |         |                                       |                  |        |           |             |                                  |                      |                    |                |
| 9   |                 |                                 |                                                                                                    |             |                    |                          |              |                                        |         |                                       |                  |        |           |             |                                  |                      |                    |                |
| 10  |                 |                                 |                                                                                                    |             |                    |                          |              |                                        |         |                                       |                  |        |           |             |                                  |                      |                    |                |
| 11  |                 |                                 |                                                                                                    |             |                    |                          |              |                                        |         |                                       |                  |        |           |             |                                  |                      |                    |                |
| 12  |                 |                                 |                                                                                                    |             |                    |                          |              |                                        |         |                                       |                  |        |           |             |                                  |                      |                    |                |
| 13  |                 |                                 |                                                                                                    |             |                    |                          |              |                                        |         |                                       |                  |        |           |             |                                  |                      |                    |                |
| 14  |                 |                                 |                                                                                                    |             |                    |                          |              |                                        |         |                                       |                  |        |           |             |                                  |                      |                    |                |
| 15  |                 |                                 |                                                                                                    |             |                    |                          |              |                                        |         |                                       |                  |        |           |             |                                  |                      |                    |                |
| 16  |                 |                                 |                                                                                                    |             |                    |                          |              |                                        |         |                                       |                  |        |           |             |                                  |                      |                    |                |

## <u>Step 3</u>

Click the "Choose File" button on the website to attach your saved .CSV file from your computer. You should see the name of the file next to the button once it's attached.

Next, decide what type of payment you are going to do. If your brokerage is going to pay for all of your agents' MMDC applications, choose "Broker will pay bulk payment." If you are going to have each of your agents pay for themselves later on their own credit card, choose "Agents will pay individually."

If you choose "Broker Pay," 2 more options appear to also cover your agents' awards (if applicable) and plaque and plates (for those that order them.) If you plan to pay for everything for them, click those boxes as well. Otherwise, they will get the bill via email to pay for those items themselves on their own credit card.

Click "Submit" to upload your file. If you have any errors in your file, the system will tell you and you need to go back to your .csv file and correct them and repeat step 3.

| M Inbox (11.783) - Ieah.stan x D Cobb MMDC - Broker U; x                                                                                                    | Θ –         | 0                     | $\times$ |
|----------------------------------------------------------------------------------------------------|-------------|-----------------------|----------|
| 🗧 🤣 🖉 🗋 Secure   https://develop-cbr.pantheonsite.io/cobb-mmdc-broker-upload/?step=upload                                                                                 |             | 오 ☆                   | :        |
| 🚯 🕲 Cobb Association of REALTORS 🛛 + New 🛗 Events Howdy, sandee@atlant                                                                                                    | acommunitie | s.net 📃               | Q, ^     |
| Upload > Review > Awards > Plaques & Plates > Payment > Summary                                                                                                    |             |                       |          |
|                                                                                                    |             |                       |          |
| Looking for the approval or payment page instead?                                                                                                    |             |                       |          |
| Step 1                                                                                                    |             |                       | 1        |
| Download the CSV template and open in your favorite spreadsheet software (i.e. Excel, Lotus 1-2-3, Google Sheets, etc.)                                                   |             |                       |          |
| Step 2                                                                                                    |             |                       |          |
| Use the existing column headings as a guide for entering agent MMDC data. Do not change the name or order of the column headings or the fields will not upload correctly. |             |                       |          |
| Step 3                                                                                                    |             |                       |          |
| Save your spreadsheet in .CSV format and upload to the Cobb Association of REALTORS using the button below.                                                               |             |                       |          |
| Upload your complete MMDC file here Choose File Office MMDC list.csv                                                                                                    |             |                       | J        |
| Brokerage will pay bulk payment     Agents will pay individually                                                                                                    |             |                       |          |
| <ul> <li></li></ul>                                                                                                    |             |                       |          |
| SUBMIT                                                                                                    |             |                       | Ţ        |
| 📲 🕐 Type here to search 🕼 🕞 🧱 🦉 🧱 🕅 👘 🔨 🖓                                                                                                    | d 📰 .       | 6:15 PM<br>12/19/2017 | 2        |

## <u>Step 4 – Approve your MMDC submission</u>

If you had no errors and your file imported correctly, you will see a confirmation screen similar to the one below.

Review this data carefully, and if everything is correct, then check the box to <u>approve all the</u> <u>applications</u>. This counts as your signature that all sales volumes are correct.

If anything is incorrect, click "Try Again" and go back and update your .CSV file accordingly and re-upload the corrected version.

|     | C 🔒 Secure                                                                                                    | https://develop-cbr.pantheons                                                                                   | ite.io/cobb-mmdc-broker-                                            | upload/?user_switch                                | ed=true                                                                            |                                                            |                        |                            |                                                 | Q                               | . 1  |
|-----|----------------------------------------------------------------------------------------------------|----------------------------------------------------------------------------------------------------|---------------------------------------------------------------------|----------------------------------------------------|------------------------------------------------------------------------------------|------------------------------------------------------------|------------------------|----------------------------|-------------------------------------------------|---------------------------------|------|
| ð   | Cobb Associati                                                                                                    | on of REALTORS® 🕂 New                                                                                           | 🗰 Events                                                            |                                                    |                                                                                    |                                                            |                        |                            | Howdy, sandee@atlantacomm                       | nunities.net 🖡                  | 1    |
| 0   | bb MMD                                                                                                    | C – Broker Uploa                                                                                                | d                                                                   |                                                    |                                                                                    |                                                            |                        |                            | Home / Cobb MN                                  | IDC – Broker Upl                | load |
|     |                                                                                                    |                                                                                                    |                                                                     |                                                    |                                                                                    |                                                            |                        |                            |                                                 |                                 |      |
|     |                                                                                                    |                                                                                                    |                                                                     |                                                    |                                                                                    |                                                            |                        |                            |                                                 |                                 |      |
| plo | oad > Revie                                                                                                    | w > Awards > Plaque                                                                                             | s & Plates > Paym                                                   | ent > Summa                                        | ry                                                                                 |                                                            |                        |                            |                                                 |                                 |      |
|     |                                                                                                    |                                                                                                    |                                                                     |                                                    |                                                                                    |                                                            |                        |                            |                                                 |                                 |      |
| Th  | ne following age                                                                                                    | ent applications are ready to                                                                                   | o be imported into the                                              | system. Please                                     |                                                                                    |                                                            |                        |                            |                                                 |                                 |      |
| do  | puble-check thi                                                                                                    | s data for accuracy before c                                                                                    | ontinuing. If any of this                                           | data is incorrect,                                 |                                                                                    |                                                            |                        |                            |                                                 |                                 |      |
| 516 | ease stop now,                                                                                                    | , update your .csv file and re                                                                                  | e-upioad.                                                           |                                                    |                                                                                    |                                                            |                        |                            |                                                 |                                 |      |
|     |                                                                                                    |                                                                                                    |                                                                     |                                                    |                                                                                    |                                                            |                        |                            |                                                 |                                 |      |
| Ple | ease review ca                                                                                                    | refully, as all agents below v                                                                                  | vill be automatically ap                                            | proved by you!                                     |                                                                                    |                                                            |                        |                            |                                                 |                                 |      |
| Т   | NRDS                                                                                                    | Real Estate License                                                                                             |                                                                     |                                                    |                                                                                    |                                                            |                        |                            |                                                 |                                 |      |
|     | MUDB                                                                                                    | The second second second second second second second second second second second second second second second se | 37                                                                  | Dhome                                              | Email                                                                              | 0.1                                                        | T an aim or Malarman   |                            |                                                 |                                 |      |
|     | Number                                                                                                    | Number                                                                                                    | Name                                                                | Phone                                              | Eman                                                                               | Sales Volume                                               | Leasing volume         | Is Team                    | Licensed Assistants                             | Is Attendin                     | ıg   |
|     | Number<br>294016204                                                                                                    | Number<br>346326                                                                                                | Leah Stankiewicz                                                    | (678) 521-6054                                     | leah.stankiewicz@gmail.com                                                         | \$10,555,421                                               | \$0                    | Is Team<br>Yes             | Licensed Assistants Ryan Reynolds, Brad Pitt    | Is Attendin<br>Yes              | ıg   |
|     | Number           294016204           294011915                                                                                          | Number           346326           234980                                                                        | Leah Stankiewicz<br>Christie Lowerey                                | (678) 521-6054<br>(770) 867-5309                   | leah.stankiewicz@gmail.com<br>ChristieSells@hotmail.com                            | \$10,555,421<br>\$2,999,847                                | \$0<br>\$32,500        | Is Team<br>Yes<br>No       | Licensed Assistants Ryan Reynolds, Brad Pitt    | Is Attendin<br>Yes<br>No        | ıg   |
|     | Number           294016204           294011915           302001577                                                                      | Number           346326           234980           15248                                                        | Name       Leah Stankiewicz       Christie Lowerey       Maggie May | (678) 521-6054<br>(770) 867-5309<br>(404) 888-8888 | leah.stankiewicz@gmail.com<br>ChristieSells@hotmail.com<br>Mayproperties@gmail.com | \$10,555,421<br>\$2,999,847<br>\$4,601,000                 | \$0<br>\$32,500<br>\$0 | Is Team<br>Yes<br>No<br>No | Licensed Assistants Ryan Reynolds, Brad Pitt    | Is Attendin<br>Yes<br>No<br>Yes | ıg   |
|     | Number           294016204           294011915           302001577                                                                      | Number           346326           234980           15248                                                        | Leah Stankiewicz<br>Christie Lowerey<br>Maggie May                  | (678) 521-6054<br>(770) 867-5309<br>(404) 888-8888 | leah.stankiewicz@gmail.com<br>ChristieSells@hotmail.com<br>Mayproperties@gmail.com | \$10,555,421<br>\$2,999,847<br>\$4,601,000                 | \$0<br>\$32,500<br>\$0 | Is Team<br>Yes<br>No<br>No | Licensed Assistants Ryan Reynolds, Brad Pitt    | Is Attendin<br>Yes<br>No<br>Yes | g    |
|     | Number           294016204           294011915           302001577           approve all of                                             | Number<br>346326<br>234980<br>15248<br>these MMDC applications                                                  | Name<br>Leah Stankiewicz<br>Christie Lowerey<br>Maggie May          | (678) 521-6054<br>(770) 867-5309<br>(404) 888-8888 | leah.stankiewicz@gmail.com<br>ChristieSells@hotmail.com<br>Mayproperties@gmail.com | \$10,555,421<br>\$2,999,847<br>\$4,601,000                 | \$0<br>\$32,500<br>\$0 | Is Team<br>Yes<br>No<br>No | Licensed Assistants Ryan Reynolds, Brad Pitt    | Is Attendin<br>Yes<br>No<br>Yes | ıg   |
|     | Number           294016204           294011915           302001577           approve all of                                             | Number<br>346326<br>234980<br>15248<br>these MMDC applications                                                  | Name<br>Leah Stankiewicz<br>Christie Lowerey<br>Maggie May          | (678) 521-6054<br>(770) 867-5309<br>(404) 888-8888 | leah.stankiewicz@gmail.com<br>ChristieSells@hotmail.com<br>Mayproperties@gmail.com | Sales Volume<br>\$10,555,421<br>\$2,999,847<br>\$4,601,000 | \$0<br>\$32,500<br>\$0 | Is Team<br>Yes<br>No<br>No | Licensed Assistants Ryan Reynolds, Brad Pitt    | Is Attendin<br>Yes<br>No<br>Yes | ıg   |
|     | Number           294016204           294011915           302001577           approve all of           CONTINUE                          | Number<br>346326<br>234980<br>15248<br>these MMDC applications                                                  | Name<br>Leah Stankiewicz<br>Christie Lowerey<br>Maggie May          | (678) 521-6054<br>(770) 867-5309<br>(404) 888-8888 | leah.stankiewicz@gmail.com<br>ChristieSells@hotmail.com<br>Mayproperties@gmail.com | Sales Volume<br>\$10,555,421<br>\$2,999,847<br>\$4,601,000 | \$0<br>\$32,500<br>\$0 | Is Team<br>Yes<br>No<br>No | Licensed Assistants Ryan Reynolds, Brad Pitt    | Is Attendin<br>Yes<br>No<br>Yes | ıg   |
|     | Number           294016204           294011915           302001577           approve all of           CONTINUE           Type here to 5 | Number<br>346326<br>234980<br>15248<br>these MMDC applications                                                  | Name<br>Leah Stankiewicz<br>Christie Lowerey<br>Maggie May          | (678) 521-6054<br>(770) 867-5309<br>(404) 888-8888 | Ieah.stankiewicz@gmail.com<br>ChristieSells@hotmail.com<br>Mayproperties@gmail.com | \$10,555,421<br>\$2,999,847<br>\$4,601,000                 | \$0<br>\$32,500<br>\$0 | Is Team<br>Yes<br>No<br>No | Licensed Assistants<br>Ryan Reynolds, Brad Pitt | Is Attendin<br>Yes<br>No<br>Yes | 4 17 |

#### Step 5 – Possible award winners

If you have any agents in your list hitting a milestone year this year with MMDC (10, 15, 20, 25, or 30 years) the system will tell you so and ask if you would like to purchase an award for them or not. This is, of course, optional. (They will still be acknowledged at the luncheon and in publications whether they are holding an award or not.) If you would like to purchase the award for them, check the box in front of the award. If not, leave it unchecked.

| M Inbox (11,632) - lea | h.stan 🗙 🔒 • CA                  | R MMDC - Asana 🛛 🗙 🛅 Cobb MMD           | – Broker Up 🗙 🗋 Appli    | ications « Cobb Asso | ×                |                  |                   |                |            |              | Θ           | -           | ٥         | $\times$ |
|------------------------|----------------------------------|-----------------------------------------|--------------------------|----------------------|------------------|------------------|-------------------|----------------|------------|--------------|-------------|-------------|-----------|----------|
| > C 🔒 Secu             | re   https://develo              | pp-cbr.pantheonsite.io/cobb-mmdc-br     | oker-upload/?user_switch | hed=true             |                  |                  |                   |                |            |              |             |             | ☆         |          |
| 🕅 🚳 Cobb Associa       | tion of REALTORS®                | 🕂 New 🛍 Events                          |                          |                      |                  |                  |                   |                | н          | lowdy, sande | e@atlantaco | mmunities.n | et 📃 !    | ٩,       |
| Call Us Today! 1.770.  | 422.3900   admin@                | cobbrealtor.com                         |                          |                      |                  |                  |                   | Log Out        | Join Us    | NRDS #       | Pay Dues    | Code of     | Ethics    |          |
| C Second               | <b>BB</b><br>DELATION<br>EALTORS |                                         |                          |                      |                  |                  |                   |                | FIND /     | A REALTOR®   | F           | IND A HOME  |           |          |
| Home Abo               | ut Member                        | rship Education Even                    | s Community              | Contact              | ۹                |                  |                   |                |            |              |             |             |           | I        |
| Cobb MME               | OC – Broker<br>ew > Awards       | r Upload<br>> Plaques & Plates > Paymer | t > Summary              |                      |                  |                  |                   |                |            |              | Home / Cobb | MMDC – Brok | er Upload |          |
| The following age      | nts have hit a mile              | stone year this year (Phoenix, Diam     | nd Phoenix, etc). They   | are eligible to rec  | eive an award. I | Please select wi | hich agents you v | ould like to p | urchase an | award for.   |             |             |           |          |
| Agent Name             | Years in MMDC                    | Award                                   |                          |                      |                  |                  |                   |                |            |              |             |             |           |          |
| Christie Lowery        | 15                               | Crystal Phoenix Award (\$150)           |                          |                      |                  |                  |                   |                |            |              |             |             |           |          |
| CONTINUE               |                                  |                                         |                          |                      |                  |                  |                   |                |            |              |             |             |           |          |

If you don't have any agents hitting a milestone this year, then you will see this sceen. If you think this is an error, call the Cobb Association to have their years in MMDC confirmed.

| M Inbox (11,388) - leah.star: x 🖸 Cobb MMDC - Broker U; x                                                                                                    |            |              | Θ             | -              | ٥          | ×  |
|----------------------------------------------------------------------------------------------------|------------|--------------|---------------|----------------|------------|----|
| ← → C a Secure   https://develop-cbr.pantheonsite.io/cobb-mmdc-broker-upload/                                                                                                    |            |              |               |                | \$         | :  |
| 🕅 🏟 Cobb Association of REALTORS 🔹 🕂 New 🗰 Events                                                                                                    | н          | owdy, sandee | e@atlantacom  | nmunities.net  | <b>D</b> 9 | ۹, |
| Call Us Todayl 1.770.422.3900   admin@cobbrealtor.com Log Out                                                                                                    | Join Us    | NRDS #       | Pay Dues      | Code of Et     | hics       |    |
| COBB<br>SSOCIATION<br>OF REALTORS                                                                                                    | FIND A     | REALTOR®     | FI            | ND A HOME      |            |    |
| Home About Membership Education Events Community Contact <b>Q</b>                                                                                                    |            |              |               |                |            |    |
| Cobb MMDC – Broker Upload The following agents have hit a milestone year this year (Phoenix, Diamond Phoenix, etc). They are eligible to receive an award. Please select which agents you would like to p | urchase an | award for.   | Home / Cobb M | VIMDC – Broker | Upload     |    |
| Agent Name Years in MMDC Award                                                                                                    |            |              |               |                |            |    |
| No agents are currently up for a milestone award.                                                                                                    |            |              |               |                |            |    |
| CONTINUE                                                                                                    |            |              |               |                |            |    |
|                                                                                                    |            |              |               |                |            |    |

## Step 6 – Plaque and brass plate orders (optional)

Here you can order any wood plaques or brass plates for your agents for their MMDC accomplishments. These are optional, and not all agents have a plaque, or care to buy one.

For those agents that do have an existing plaque, and want a brass plate to add for this year's MMDC, have them measure and find out if they need the 2" or 3" brass plate size for their particular plaque so you can order properly for them. (FYI - If ordering a brand new full size plaque, the new plaques require the 2" plates.) The half plaques are smaller additions that hang from the larger plaques in lieu of ordering a new full size plaque.

| C a Secure                     |                                      | C - BIOKET OF X          | MMDC - Asana X             |                            |                       |
|--------------------------------|--------------------------------------|--------------------------|----------------------------|----------------------------|-----------------------|
| Cobb Association               | https://develop-cbr.                 | .pantheonsite.io/cobb-mm | dc-broker-upload/?user_swi | itched=true                |                       |
| lome About                     | Members                              | hip Education            | Events Cor                 | nmunity Con                | tact <b>Q</b>         |
| Cobb MMDC                      | 2 – Broker                           | Upload                   |                            |                            |                       |
| he following is a list         | I > Awards ><br>t of all agents. Ple | Plaques & Plates >       | > Payment > Summ           | aying for for each ag      | ent.                  |
| Agent Name<br>Christie Lowerey | (770) 867-5309                       | Half-size Plaque (\$85)  | Full-size Plaque (\$185)   | 3" Brass Plate (\$25)<br>€ | 2" Brass Plate (\$25) |
| Leah Stankiewicz               | (678) 521-6054                       |                          |                            |                            |                       |
| Maggie May                     | (404) 888-8888                       |                          |                            |                            | •                     |

#### <u>Step 7 – Payment page</u>

The payment page will now show you your total due, including the application fee for each agent, and any additional awards and/or plaques and brass plates you bought for them.

If you plan to pay your total by company check, please print an extra copy of the summary page and give it to the CAR office with your check by the MMDC deadline. If you plan to pay by credit card, click the credit card button and enter your card information accordingly.

| M      | Inbox (11,784 | i) - leah.stan × 🗋 Co | bb MMDC – Broker Up | × A • C    | AR MMDC - Asana × | user switched=t | THE           |   |          |               | Θ –              | 0.0            | × |
|--------|---------------|-----------------------|---------------------|------------|-------------------|-----------------|---------------|---|----------|---------------|------------------|----------------|---|
| 1      | 🚯 Cobb        | Association of REALTC | RS® <b>+</b> New ∣  | 🛗 Events   |                   |                 |               |   | Howdy, s | andee@atlanta | communities.ne   | t 📃 🤇          | م |
|        | Home          | About Me              | mbership            | Educatio   | n Events          | Communi         | ity Contac    | ۹ |          |               |                  |                |   |
|        | Cobb N        | MDC – Bro             | ker Upload          | 1          |                   |                 |               |   |          | Home / Co     | bb MMDC – Broker | r Upload       | 1 |
|        |               |                       |                     |            |                   |                 |               |   |          |               |                  |                |   |
|        | Inload >      | Review > Awa          | rds > Plaques       | & Plates   | > Payment >       | Summary         |               |   |          |               |                  |                |   |
| -      |               | Keview > Awa          | rus > riaques       | di Fidices | a rayment a       | Summary         |               |   | <br>     |               |                  |                | 1 |
| ,<br>, | Please revie  | ew all costs below a  | nd then select a p  | ayment m   | iethod.           |                 | -             |   |          |               |                  |                |   |
|        | Agent ID      | Agent                 | Application Fee     | Awards     | Plates & Plaques  | Is Attending    | Years in MMDC |   |          |               |                  |                |   |
|        | 5324          | Maggie May            | \$110.00            | \$0.00     | \$210.00          | Yes             | 9             |   |          |               |                  |                |   |
|        | 1556          | Christie Lowerey      | \$110.00            | \$0.00     | \$25.00           | No              | 21            |   |          |               |                  |                |   |
|        | 6896          | Leah Stankiewicz      | \$110.00            | \$0.00     | \$0.00            | Yes             | 8             |   |          |               |                  |                |   |
| ,      | Amount du     | e: <b>\$565.00</b>    |                     |            |                   |                 |               |   |          |               |                  |                |   |
|        | Select a pa   | yment method          |                     |            |                   |                 |               |   |          |               |                  |                |   |
|        | Credit C      | lard                  |                     |            |                   |                 |               |   |          |               |                  |                |   |
|        | - check       |                       |                     |            |                   |                 |               |   |          |               |                  |                |   |
|        | SUBMI         | т                     |                     |            |                   |                 |               |   |          |               |                  |                |   |
|        |               |                       |                     | _          |                   |                 |               |   |          |               |                  |                | ÷ |
| 1      | О Туре        | here to search        | ŋ                   | Ō          | <b>i</b>          | ×I              | W             |   |          | へ d>))        | 7:1<br>12/1      | 3 PM<br>9/2017 | 1 |

# Step 8 – Confirmation page and email to your agents

This is your confirmation page. Please use the print link to print for your records. It shows you your total payment due, who is attending the luncheon, and what year they are now in MMDC.

| 1 Inbox (11,78                 | 14) - leah.stan 🗙 🗋 Co                                      | bb MMDC – Broker Up                     | × 🗸 👶 • 0             | AR MMDC - Asana X                         |                     |               |      |      |   |           |          | Θ         | -          | ٥         | > |
|--------------------------------|-------------------------------------------------------------|-----------------------------------------|-----------------------|-------------------------------------------|---------------------|---------------|------|------|---|-----------|----------|-----------|------------|-----------|---|
| → C                            | Secure   https://deve                                       | elop-cbr.pantheonsit                    | e.io/cobb-n           | nmdc-broker-upload/                       | ?user_switched=     | true          |      | <br> |   |           |          |           |            | Q         | Å |
| 🚯 Cobb                         | Association of REALTC                                       | DRS® ┿ New                              | 🗰 Events              |                                           |                     |               |      |      | н | owdy, san | dee@atla | ntacomr   | nunities.r | net 📃     | ٩ |
| Home                           | About Me                                                    | mbership                                | Educatio              | n Events                                  | Commun              | ity Contac    | ۹    |      |   |           |          |           |            |           |   |
| Cobb I                         | MMDC – Bro                                                  | oker Upload                             | 1                     |                                           |                     |               |      |      |   |           | Home     | / Cobb MI | MDC – Brok | er Upload | ł |
| Upload >                       | > Review > Awa                                              | rds > Plaques                           | & Plates              | s > Payment >                             | Summary             |               | <br> |      |   |           |          |           |            |           | _ |
| CAR has<br>Please p<br>January | received your uploa<br>print this page and a<br>19th, 2017. | aded applications<br>ttach to your chec | and is aw<br>k paymen | aiting your check p<br>t. Payment deadlin | ayment.<br>e is 5pm |               |      |      |   |           |          |           |            |           |   |
| Agent ID                       | Agent                                                       | Application Fee                         | Awards                | Plates & Plaques                          | Is Attending        | Years in MMDC |      |      |   |           |          |           |            |           |   |
| 5324                           | Maggie May                                                  | \$110.00                                | \$0.00                | \$210.00                                  | Yes                 | 9             |      |      |   |           |          |           |            |           |   |
| 1556                           | Christie Lowerey                                            | \$110.00                                | \$0.00                | \$25.00                                   | No                  | 21            |      |      |   |           |          |           |            |           |   |
| 6896                           | Leah Stankiewicz                                            | \$110.00                                | \$0.00                | \$0.00                                    | Yes                 | 8             |      |      |   |           |          |           |            |           |   |
| otal: \$565                    | 5.00<br>RN TO UPLOAD                                        |                                         | 1                     | 1                                         |                     |               |      |      |   |           |          |           |            |           |   |
|                                |                                                             |                                         |                       |                                           |                     |               |      |      |   |           |          |           |            |           |   |

# Agent Notification

Each agent you entered will now get an email from CAR notifying them that you have uploaded their MMDC application on their behalf. The link on their email will allow them to login to the CAR website to upload their headshot for the slideshow and/or purchase any guest tickets if they want extras, and pay for anything you did not cover for them. If they are happy with last year's MMDC slideshow photo, and they don't have any extra payments to make, and they don't need a guest ticket, then they don't have to do anything and they are good to go. They only need to login if they need to address one of those three things. The email they receive looks like this:

# [Cobb Association of REALTORS®] Multi-Million Dollar Club - Application Created

Congratulations! Your broker has started your Cobb Association of REALTORS MMDC application.

CAR will use last year's MMDC photo if you are OK with that. If you would like to upload a new headshot for this year's MMDC slideshow, or this is your first year in MMDC at Cobb and we don't already have your photo, please <u>upload a photo</u>.

If your broker didn't cover all your MMDC fees, you may <u>click here</u> to make your payment via credit card for your portion of the bill.

If you would like to buy extra guest tickets, <u>click here</u>, or you may do so later on CAR's Eventbrite ticket link.

Log into the CAR website and use your NRDS ID as your login. No password needed.

--Cobb Association of Realtors